## 実習1-2 (Thunderbird を使った)電子メールの実習

#### 1. Thunderbird の起動

・ デスクトップ上の Thunderbird のアイコン[以下のマーク]をダブルクリック

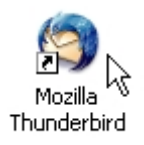

・ パスワードを入力

#### 2. メールの受信

・ ツールバーから[受信]をクリック

| 💐 受信     | <u>トレイ</u>     | - Thundert | oird   |          |        |          |              |      |        |      |
|----------|----------------|------------|--------|----------|--------|----------|--------------|------|--------|------|
| 77-14(E) | 編集             | ŧ(E) 表示(V) | ) 移動(  | 5) XYE-3 | 2(M) ツ | − Il (I) | ヘルプ(円)       |      |        |      |
| 受信 ▼     | <b></b><br>2■成 | アドレス帳      | 返信     | 全員に返信    | 1000   |          | です。<br>迷惑メール | 印刷 • | 停止     |      |
| 7+11.2   | )              |            | 表示(I): | すべて      |        | ~        |              | -    | 🔎 件名また | は送信者 |

・ パスワードを入力

### 3. メールの閲覧

- ・ サイドバーから[受信トレイ]をクリック
- ・ メールの件名をクリックすると、その内容が右下のパネルに表示される

| 🍣 受信トレイ - Thunde                 | rbird                                                                                                    | _                                               |                    |
|----------------------------------|----------------------------------------------------------------------------------------------------|-------------------------------------------------|--------------------|
| ファイル(F) 編集(E) 表示                 | (V) 移動(G) メッセージ(M) ツー                                                                                                    | ル(T) ヘルプ(H)                                     |                    |
| <ul> <li>受信・ 作成 アドレス帳</li> </ul> | 返信 全員に返信 転送                                                                                                    | 前除 迷惑メール 印                                      | <b>→</b> 停止        |
| フォルダ                             | 表示(I): すべて                                                                                                    | <b>~</b>                                        | 🔑 件名または送信者         |
| □ □ − カルフォルダ                     | ● ① 件名                                                                                                    | 🐝 受信者                                           | ◎ 送信日時             |
|                                  |                                                                                                    | <ul> <li>meidai.tarou(</li> </ul>               | @a.mbox.na ∘ 15:36 |
|                                  | <ul> <li>件名: test</li> <li>差出人: 各大太郎 <meidai.tarou@a.mb< li=""> <li>第先: meidai.tarou@a.mb</li> <li>this is a test mail</li> </meidai.tarou@a.mb<></li></ul> | tarou@a.mbox.nagoya-u.ac.j<br>ox.nagoya-u.ac.jp | ₽≥                 |
| Ś                                |                                                                                                    |                                                 | 未読:0 合計:           |

# 4. メールの作成と送信

・ ツールバーから[作成]をクリック

| 驾 受            | 信トレイ・     | Thunderbir | ď     | -        |         | -        |                   |                 | -      |       |
|----------------|-----------|------------|-------|----------|---------|----------|-------------------|-----------------|--------|-------|
| ファイ            | ル(E) 編集(E | 5) 表示(∀)   | 移動(@  | i) メッセーシ | i(M) ツ- | - 11 (T) | ヘルプ(円)            |                 |        |       |
| <b>》</b><br>受信 | 作成        | 「<br>ドレス帳  | 返信    | 全員に返信    | 1000    |          | <b>じ</b><br>迷惑メール | <b>●</b><br>印刷・ | 停止     |       |
| フォル            | a h       | 表:         | 示(I): | すべて      |         | ~        |                   |                 | 🔎 件名ま† | Eは送信者 |

- 宛先・件名・本文を入力(内容については後述)
- [送信]をクリック

| 🛯 作成          | \$: 自己紹介                                                                                                    |                               |                        | _ 🗆 🔀    |
|---------------|----------------------------------------------------------------------------------------------------|-------------------------------|------------------------|----------|
| ファイル(         | (F) 編集(E) 表示(∀)                                                                                               | オプション(P) ツール(T)               | ヘルプ(円)                 |          |
| <b>运</b> 送信   | PFLA ABC -                                                                                                    | <ul> <li>※付 セキュリティ</li> </ul> | <mark>}</mark> -<br>保存 | 0        |
| <u>ب</u> کاسے | ): 名大 太郎 <meidai.l< td=""><td>tarou@a.mbox.nagoya-u.ac.</td><td>.jp&gt; -名大</td><td><b>~</b></td></meidai.l<> | tarou@a.mbox.nagoya-u.ac.     | .jp> -名大               | <b>~</b> |
|               | 宛先: 🔝 tanaka.j                                                                                                | irou@b.mbox.nagoya-u.ac.jp    | p                      |          |

・ パスワードを入力

### 5. ファイルの添付

- 4. メールの作成と送信と同様の手順でメールを作成
- [添付]をクリック

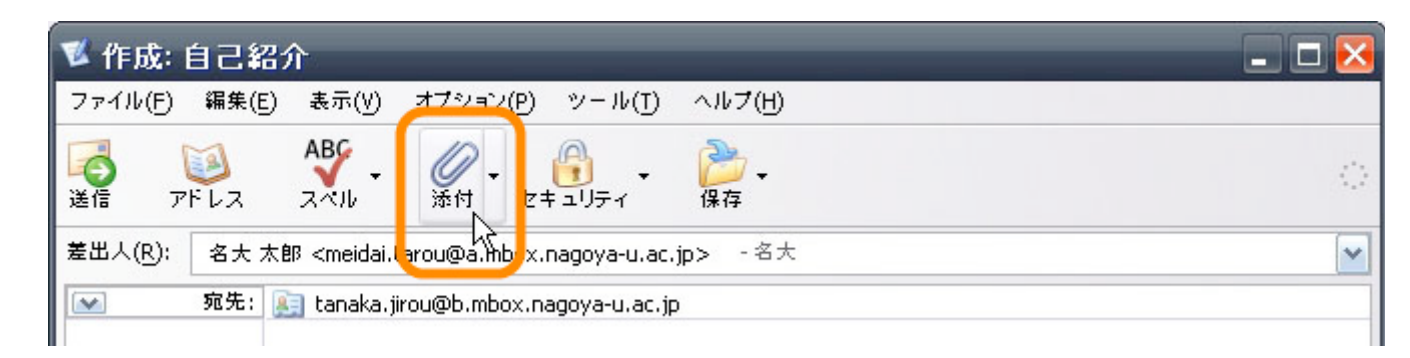

・ 添付するファイルを選択し、[開く]をクリック

| 添付ファイル                                 |                                                                                                    |                      |   | - |       | ? 🔀                  |
|----------------------------------------|----------------------------------------------------------------------------------------------------|----------------------|---|---|-------|----------------------|
| ファイルの場所型:                              | 🞯 デスクトップ                                                                                                    |                      | ~ | 6 | • 📰 🍤 |                      |
| していたいです。<br>最近使ったファイル<br>でした<br>デスクトップ | <ul> <li>□ マイドキュメント</li> <li>□ マイコンピュータ</li> <li>□ マイネットワーク</li> <li>□ Thunderbine</li> <li>□ test.txt</li> </ul> | d                    |   |   |       |                      |
| עעניאיז אד<br>(גריאיז אד               |                                                                                                    |                      |   |   |       |                      |
| ⊽1 ネットワーク                              | ファイル名(N):<br>ファイルの種類(T):                                                                                          | test.txt<br>すべてのファイル |   |   | ~     | 開( <u>②</u><br>マンフレア |

#### ・ メール作成画面に添付ファイルが表示される

| ▼ 作成: 自己紹介                                                                                       | _ 🗆 🔀           |
|--------------------------------------------------------------------------------------------------|-----------------|
| ファイル(F) 編集(E) 表示(V) オブション(P) ツール(T) ヘルブ(H)                                                       |                 |
| <ul> <li></li></ul>                                                                              | 0               |
| 差出人(R): 名大 太郎 <meidai.tarou@a.mbox.nagoya-u.ac.jp> - 名大 💦 💦</meidai.tarou@a.mbox.nagoya-u.ac.jp> | 添付( <u>C</u> ): |
| ∞ 宛先: 注 tanaka.jirou@b.mbox.nagoya-u.ac.jp                                                       | E test.txt      |
| 件名(5): 自己紹介                                                                                      |                 |
| 田中さん 😡                                                                                           |                 |
| (はじめまして、名古屋大学XX学部の名大と申します。                                                                       |                 |

### 6. テキスト形式でのメール作成

Thunderbird の初期設定においては、メールは HTML 形式で作成される。 HTML 形式は文字の色や大きさの指定、画像の貼付けなどを行えるが、文字化けや ウイルス感染の危険性があることから敬遠される傾向にある。またビジネスなどのフ ォーマルな場面では、HTML による装飾は控えるのが一般的である。 ー方、HTMLによる装飾を行わない純粋な文字データのみのメールは、テキスト形式 と呼ばれる。

メールをテキスト形式で作成するためには、Thunderbirdの設定を変更する。

・ メニューバーから[ツール] [アカウント設定]

| 💐 受信トレイ - Thunderbird 🛛 📃 🗖           |                         |                                                                 |        |  |  |  |  |
|---------------------------------------|-------------------------|-----------------------------------------------------------------|--------|--|--|--|--|
| ファイル(F) 編集(E) 表示(V)                   | ) 移動(G) メッセージ( <u>M</u> | ッ−ル( <u>)</u> トルブ(H)                                            |        |  |  |  |  |
| <ul> <li>受信・ 作成 アドレス帳</li> </ul>      | 返信 全員に返信 転送             | <mark>- デドレス派(A)</mark> Ctrl+2<br>拡張機能(E)<br>テーマ(I)             |        |  |  |  |  |
| フォルダ                                  | 表示(I): 重要               | メッセージフィルタ(E)                                                    | または送信者 |  |  |  |  |
| 🖻 🛃 ローカルフォルダ 👘                        | ● ① 件名                  | フィルタを実行( <u>R</u> )                                             | ◎ 送信日時 |  |  |  |  |
| - 🥶 受信トレイ (435)<br>- 🥶 未送信<br>- 📝 下書き |                         | <b>迷惑メールフィルタ(J)</b><br>迷惑メールフィルタを実行(U)<br>迷惑メールとマークされたメールを削除(L) |        |  |  |  |  |
|                                       |                         | 設定とデータのインボート(I)<br>JavaScript コンソール( <u>N</u> )                 |        |  |  |  |  |
|                                       | (                       | アカウント設定(C)<br>オプラコン(O)                                          | ₽      |  |  |  |  |

 
 ・ 左パネルの[編集とアドレス入力] [HTML 形式でメッセージを編集する]のチェ ックをはずす

| アカウント設定                         |                                                              |
|---------------------------------|--------------------------------------------------------------|
| ■ 名大                            | 編集とアドレス入力                                                    |
| 編集とアドレス入力<br>- ディスク領域<br>- 開封確認 | 編集<br>↓ HTML 形式でメッセージを編集する(C)<br>↓ 返信時には元のメッセージを自動的に51用する(Q) |

• [OK]をクリックし、アカウント設定ウィンドウを閉じる

### 7. 署名

メールの末尾には、送信者の名前や連絡先を示す「署名」を入れるのが一般的である。

署名には、名前・所属・メールアドレス・ホームページを持っていればそのアドレスなどを書く。基本的に携帯電話の番号や住所などは避けた方がよい。

署名をThunderbirdに設定しておけば、メールを作成する際に自動的に挿入されるようになる。

- Windows のスタートメニューを開き、[すべてのプログラム] > [アクセサリ] > [メ モ帳] をクリックしてメモ帳を起動する
- 署名を入力する。枠線などには適度な装飾を入れてもよい。

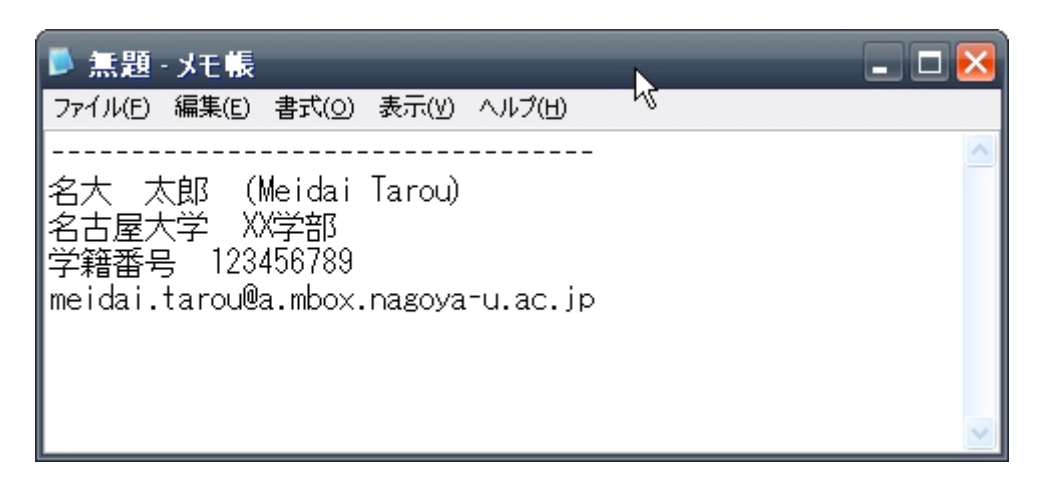

・ メニューバーから[ファイル] [名前を付けて保存]

| 🍺 無題 - メモ帳                              |                            | _ 🗆 🔀       |
|-----------------------------------------|----------------------------|-------------|
| ファイル(E) 編集(E)                           | 書式( <u>O</u> ) 表示(         | (と) シントゴ(氏) |
| 新規(N)<br>開く(O)<br>上書き保存(5)<br>名前を付けて保存。 | Ctrl+N<br>Ctrl+O<br>Ctrl+S |             |
| ページ設定(U)<br>印刷(P)                       | Ctrl+P                     | /a-u.ac.jp  |
| メモ帳の終了( <u>X</u> )                      |                            |             |

・ 適当な場所に「署名.txt」等の名前を付けてファイルを保存

| 名前を付けて保ィ           | <b>ş</b>           |                |       |          | ? 🔀   |
|--------------------|--------------------|----------------|-------|----------|-------|
| 保存する場所①:           | 📋 マイ ドキュメント        |                | 🖌 🔾 🌶 | • 🛄 💙    |       |
| していたつァイル           |                    |                |       |          |       |
| <b>び</b><br>デスクトップ |                    |                |       |          |       |
| ک<br>۲۲ ۴キ۱۶ン۲     |                    |                |       |          |       |
|                    | -                  |                |       |          |       |
| ¥1 ホットワーク          | ファイル名(N): 🤇        | 署名.txt         |       | <u> </u> | 保存(5) |
|                    | ファイルの種類(工):        | テキスト文書 (*.txt) |       | ×        | キャンセル |
|                    | 文字コード( <u>E</u> ): | ANSI           |       | ~        |       |

- Thunderbird の [ツール] メニューから [アカウント設定] をクリックし、アカウント設定ウィンドウを開く
- 左パネルからアカウント名を選択し(1)、右パネルにある [メッセージに次の 署名を挿入する] にチェックを入れ(2)、その下の [参照] ボタンをクリック (3)

| アカウント設定                                                   | _                            |                                           |
|-----------------------------------------------------------|------------------------------|-------------------------------------------|
|                                                           | アカウント設定 - <                  | 名大>                                       |
| ーコピーと特別なフォルダ<br>2月4日 - 2日 - 2日 - 2日 - 2日 - 2日 - 2日 - 2日 - | アカウント名(N): 名大                |                                           |
| ディスク領域                                                    | ┌ 既定の差出人情報 ───               |                                           |
| - 開封確認<br>セキュリティ                                          | このアカウントで使用する<br>表すために使用されます。 | 既定の差出人情報を設定してください。これはメッセージの送信者が誰であるか<br>· |
|                                                           | 名前(Y):                       | 名大 太郎                                     |
| □ ローカルフォルタ<br>ディスク領域                                      | メールアドレス( <u>E</u> ):         | meidai.tarou@a.mbox.nagoya-u.ac.jp        |
| 送信 (SMTP) サーバ                                             | 返信先 (Reply-to)( <u>S</u> ):  |                                           |
|                                                           | 組織 (Organization)(O):        | 3                                         |
|                                                           | 🔽 メッセージに次の署名                 | 3を挿入する(丁): 2                              |
|                                                           | K:¥My Documents¥             | 署名.txt 参照(Q                               |
|                                                           | 🔲 メッセージに vCard శ             | を添付する(V) vCard を編来(U).                    |

・ 先ほど保存したファイルを選択し、[開く]ボタンをクリック

| ファイルを選択                                      |                    |          |   |          | ? 🔀 |
|----------------------------------------------|--------------------|----------|---|----------|-----|
| ファイルの場所型:                                    | איגעבאא איז 🗎      |          | ~ | G 🏚 📂 🛄- |     |
| していたして しょうし しょうし しょうし しょうし しょうし しょうし しょうし しょ | III 署名.txt         |          |   |          |     |
| <b>ごう</b><br>デスクトップ                          |                    |          |   |          |     |
| אנאנדאיז אד                                  |                    |          |   |          |     |
|                                              | <                  | IIII     |   |          | >   |
| マイ ネットワーク                                    | ファイル名( <u>N</u> ): | 署名.txt   |   | ~        |     |
|                                              | ファイルの種類(工):        | すべてのファイル |   | ~        |     |

• [OK] をクリックし、アカウント設定ウィンドウを閉じる

## 8. 標準的なメールの書き方

#### 件名

・ 本文の内容を短くわかりやすくまとめたものをつける

#### 本文

- 相手の名前、自分の名前、本文、署名の順に書く。
- ・ 読みやすい長さで改行し、適宜空行を入れる。
- 半角カタカナや特殊文字等は、文字化けの可能性があるので使わない。

### 例:自己紹介

| ▼ 作成: 自己紹介                                                                                                    | _ 🗆 🔀 |
|----------------------------------------------------------------------------------------------------|-------|
| ファイル(F) 編集(E) 表示(V) オブション(P) ツール(T) ヘルプ(H)                                                                                                    |       |
| しき     レス     ABY     ー     ()     ー     ()       送信     アドレス     スペル     添付     セキュリティ     保存                                                                                                    | 0     |
| 差出人(R): 名大 太郎 <meidai.tarou@a.mbox.nagoya-u.ac.jp> - 名大</meidai.tarou@a.mbox.nagoya-u.ac.jp>                                                                                                    | ~     |
| 宛先:      intervention in the second second secon |       |
| 田中さん                                                                                                    |       |
| 「はしのまして、名古屋八字XX字部の名人と中します。<br>これより簡単に自己紹介をさせていただきます。                                                                                                    |       |
| ~自己紹介文~                                                                                                    |       |
| これからよろしくお願いします。                                                                                                    |       |
| 名大 太郎 (Meidai Tarou)<br>名古屋大学 <u>XX学部</u><br>学籍番号 123456789<br><u>meidai tarou@a</u> .mbox.nagoya-u.ac.jp                                                                                                    |       |
|                                                                                                    |       |

## 実習課題

- 他の生徒1名にメールアドレスを教えてもらい、自己紹介のメールを送る。
- ・ メールはテキスト形式とし、末尾に署名を入れること。